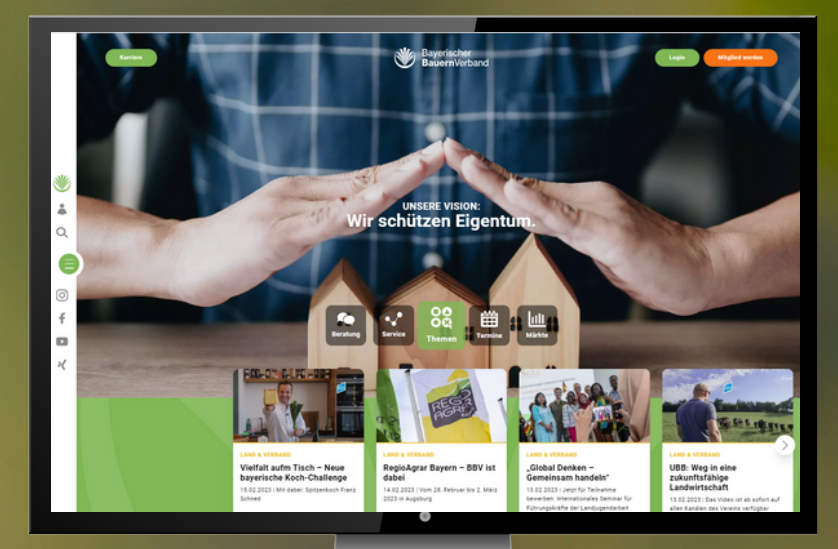

# Nutzen Sie die Vorteile der BBV-Website!

### Nutzen Sie die Vorteile Ihrer Online-Anmeldung

Melden Sie sich mit Ihrer E-Mail-Adresse und Ihrem persönlichen Passwort an, wenn Sie die BBV-Website besuchen

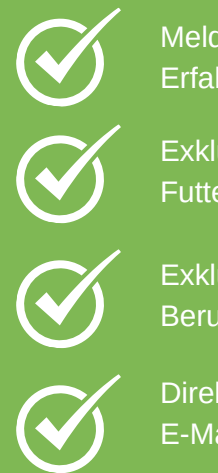

Meldungen aus Ihrer Region: Erfahren Sie stets das Neueste aus Ihrem Kreisverband.

Exklusive Online-Services: Finden oder verkaufen Sie in den Online-Tauschbörsen Futtermittel, Lagerflächen oder Gülle

Exklusive Sonderkonditionen: Profitieren Sie von attraktiven Angeboten aus Landtechnik, Berufsbekleidung, Haushaltswaren, Autos und vielem mehr!

Direkter Draht zu Ihrer Geschäftsstelle: Finden Sie die Adresse, Telefonnummer und E-Mail Ihrer BBV-Geschäftsstelle

## Schritt 1: REGISTRIERUNG

Um exklusive Inhalte und Funktionen zu nutzen, müssen Sie sich zunächst auf der BBV-Website registrieren und ein persönliches Profil anlegen.

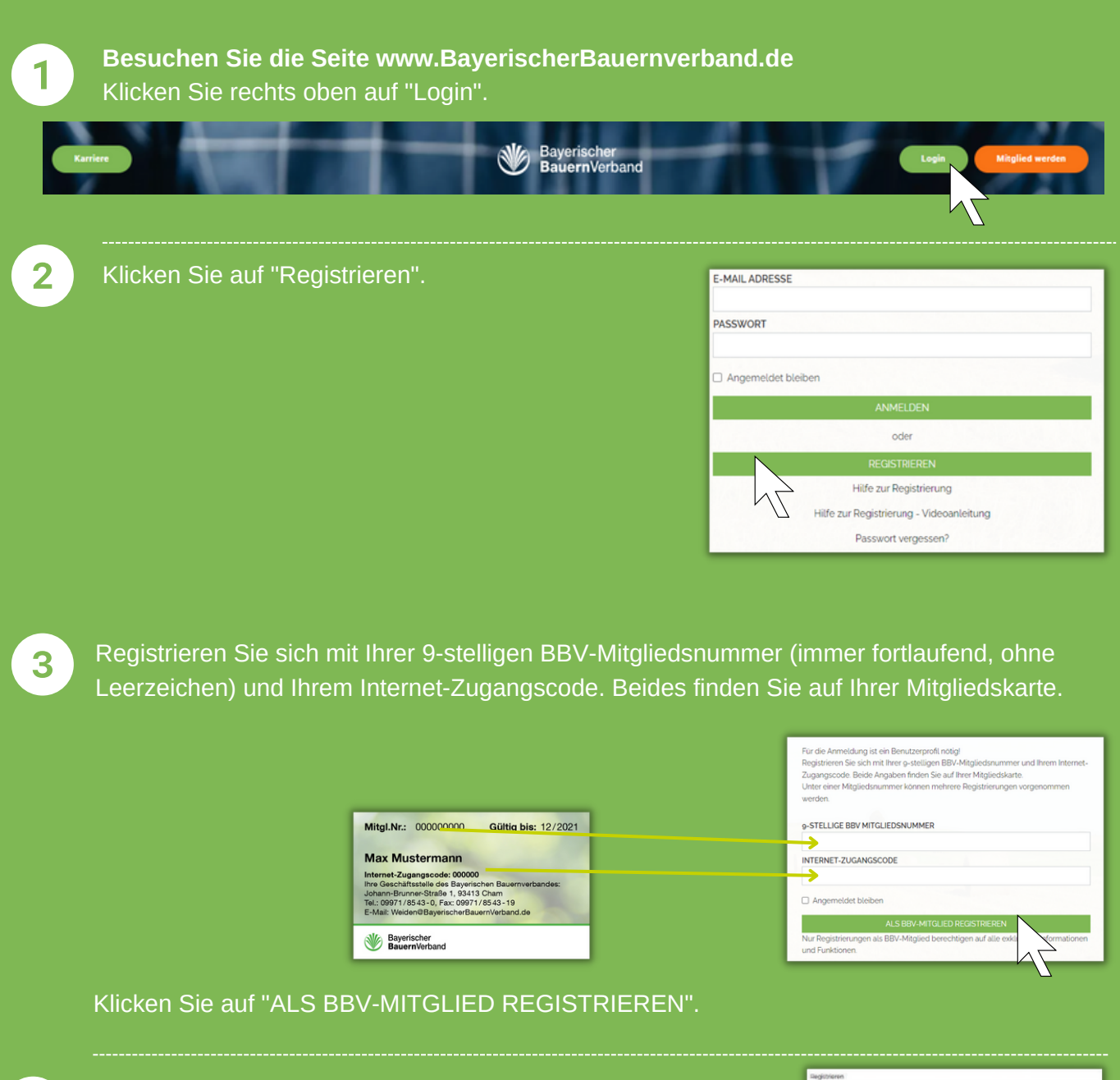

Geben Sie Ihre E-Mail-Adresse und ein persönliches Passwort ein und klicken Sie auf "Registrieren". Dieses Passwort benötigen Sie zukünftig für die Anmeldung. Daraufhin erhalten Sie an Ihre angegebene E-Mail-Adresse einen Link zur Bestätigung Ihrer Anmeldung, diesen klicken Sie an.

4

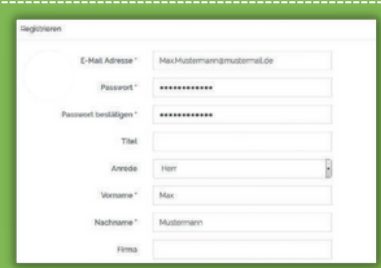

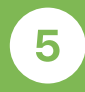

1

2

Nachdem Sie auf den Bestätigungslink in Ihrer E-Mail geklickt haben, werden Sie auf die BBV-Startseite weitergeleitet.

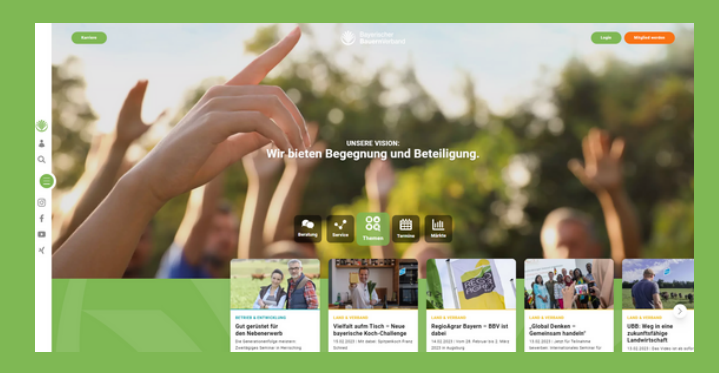

## Schritt 2: Anmelden

Nach der erfolgreichen Registrierung können Sie sich ab sofort einfach anmelden.

**Besuchen Sie die Seite www.BayerischerBauernverband.de** Klicken Sie rechts oben auf "Login".

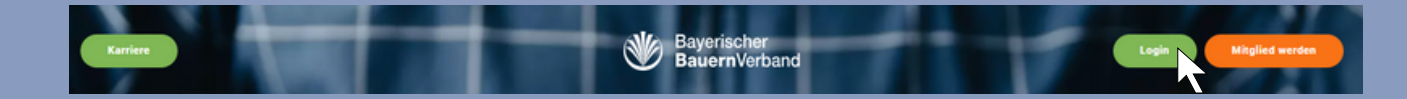

Melden Sie sich mit **Ihrer E-Mail-Adresse** und mit dem von Ihnen bei der Registrierung festgelegten persönlichen Passwort an.

Klicken Sie auf "ANMELDEN".

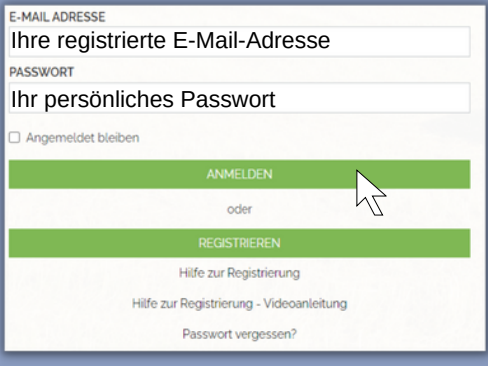

# Schritt 3: Änderungen in Ihrem Profil vornehmen

1

Sobald Sie angemeldet sind (Schritt 2), sehen Sie rechts oben "Profil". Hier klicken Sie drauf und dann geht ein Menü auf. Klicken Sie auf "Ihr Profil".

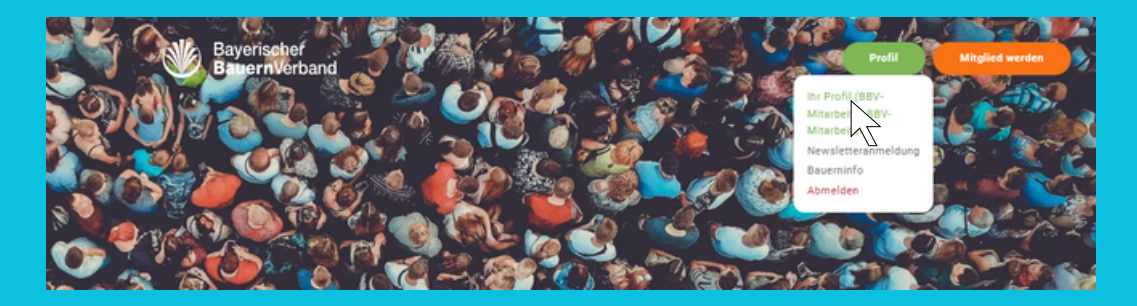

2

Nun sehen Sie folgendes Fenster mit Ihren persönlichen Profilangaben.

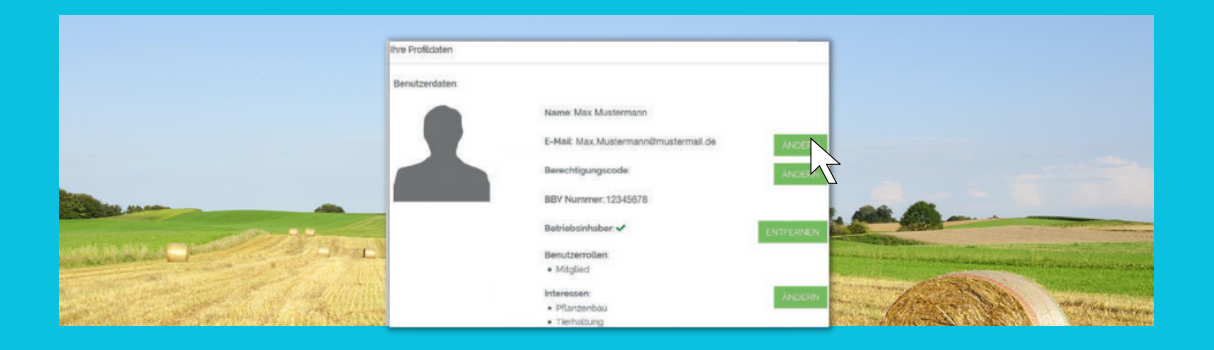

3

Wenn Sie Ihre Profilangaben abändern möchten, klicken Sie auf "ändern" und geben die gewünschten Angaben ein.

# Schritt 4 : Ehrenamtsbereich freischalten Nur als Ehrenamtliche/r möglich!

#### Ausgangspunkt ist Schritt 3

Wenn Sie ein Ehrenamt im BBV innehaben, geben Sie bitte den Berechtigungscode\* in Ihrem Profil ein, dafür klicken Sie auf das das Feld "ändern" neben dem Berechtigungscode.

| Ihre Profildaten |                                       |           |
|------------------|---------------------------------------|-----------|
| Benutzerdaten    |                                       |           |
|                  | Name: Max Mustermann                  |           |
|                  | E-Mail: Max.Mustermannilmustermail.de | ÄNDERN    |
|                  | Berechtigungscode                     | ANDERN    |
|                  | BBV Nummer: 12345678                  | 1         |
|                  | Betriebsinhaber: 🗸                    | ENTFERMEN |
|                  | Benutzerrollen:                       |           |
|                  | Mitglied                              |           |
|                  | Interessen                            | ANDERN    |
|                  | <ul> <li>Pflanzenbau</li> </ul>       |           |
|                  | <ul> <li>Tierhaltung</li> </ul>       |           |

\*Den Berechtigungscode haben Sie per Post, Fax oder E-Mail erhalten.

2

3

Geben Sie im neuen Fenster Ihren Berechtigungscode ein und klicken auf "SPEICHERN". Ihr Berechtigungscode hat diese Form: B087A79A3C (Achtung: der hier dargestellte Code ist ein Beispiel und deshalb ungültig!)

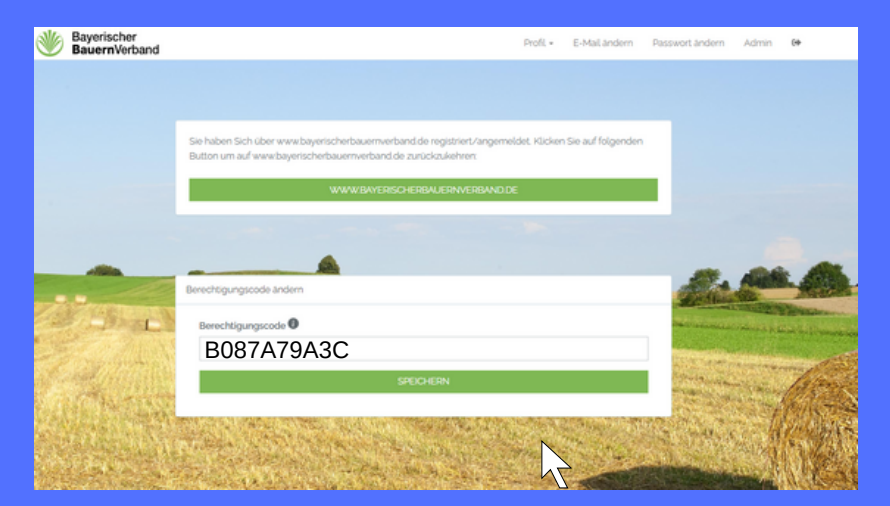

Ab sofort können Sie Artikel sehen, die nur für das Ehrenamt freigegeben sind. Diese sind mit dem Banner "NUR FÜR EHRENAMT" versehen.

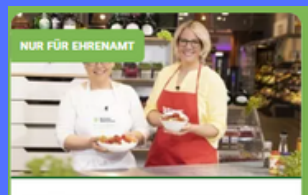

ERNÄHRUNG & VERBRAUCHER Wir Landfrauen – on Tour 09.02.2023 | Kochvorführungen mit REWE starten wieder

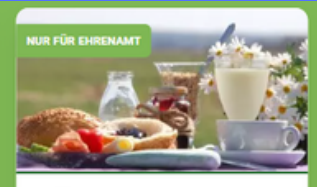

ERNÄHRUNG & VERBRAUCHER Machen Sie mit: Am 20./21. Mai 2023 - Frühstück auf dem Bauernhof 09.02.2023 | Bieten Sie Verbraucherinnen und Verbrauchern Genusserlebnisse

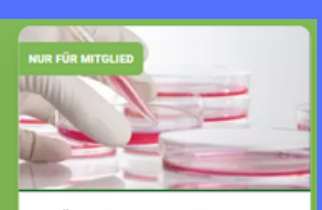

ERNÄHRUNG & VERBRAUCHER Einführung braucht Zeit 09.02.2023 | Zusicherung von QS zur Startphase beim Antibiotikamonitoring für Rindermäster

Und Sie haben Zugang zu Ihrem Ehrenamtsbereich: dafür klicken Sie auf der Startseite auf das grüne Burger-Menü.

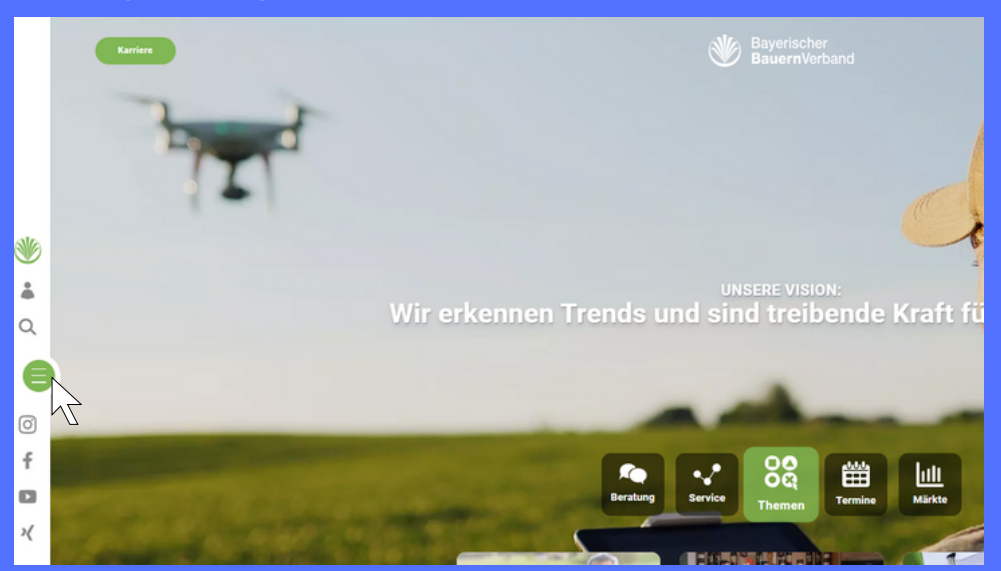

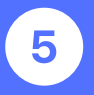

#### Dort können Sie Ihren persönlichen Ehrenamtsbereich einsehen.

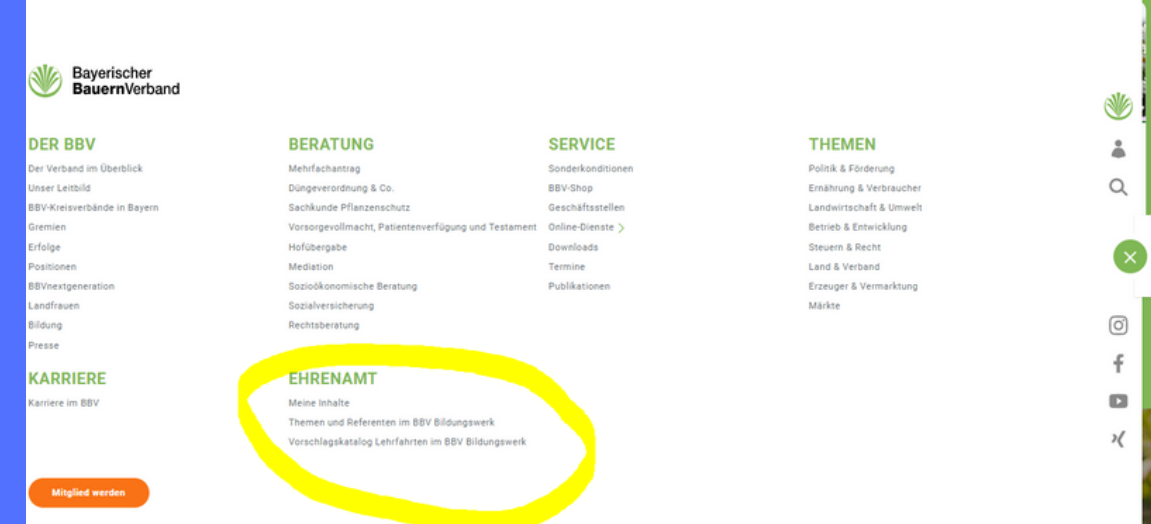

# BBV aktuell WAS LOS IST

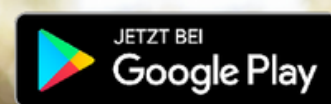

App Store

Jetzt kostenlos herunterladen!

C Bild: gpointstudio/stock.adobe.com

Jetzt neu: mit digitaler BBV-Mitgliedskarte!